# ИНСТРУКЦИЯ ПО ПОДКЛЮЧЕНИЮ ПРИЛОЖЕНИЯ **"МОЙ УМНЫЙ ДОМ"**

# СОДЕРЖАНИЕ

| 1. | Что такое умный домофон и где скачать |     |
|----|---------------------------------------|-----|
|    | приложение?                           | 3   |
| 2. | Как настроить приложение?             | 4   |
| 3. | Как посмотреть видеокамеру            |     |
|    | в реальном времени? Что означают      |     |
|    | кнопки интерфейса?                    | . 5 |
| 4. | Что делать, если ко мне пришли?       | . 6 |
| 5. | Как посмотреть архив?                 | . 7 |
| 6. | Как добавить пользователя             | 8   |
|    | в систему распознавания лиц Face ID?  | 9   |
| 7. | Все равно не работает! Что делать?    | 10  |
|    |                                       |     |

Умный домофон от Ramnet поможет Вам принимать видеозвонки с Вашего обычного подъездного домофона прямо на Ваш смартфон.

При этом неважно, где Вы находитесь - дома, во дворе или на работе.

Умный домофон интегрирован в общедомовую систему Вашего подъездного домофона и дополнительно оснащен высококачественной

цифровой IP видеокамерой с высоким качеством разрешения и ночной съемкой.

Для использования услуги Умный домофон необходимо заключить договор на пользование и скачать приложение на смартфон или планшет.

## С ПОМОЩЬЮ ПРИЛОЖЕНИЯ ВЫ СМОЖЕТЕ:

- Отвечать на видеозвонки набранные вам в квартиру с панели домофона, при необходимости открывать дверь
- Наблюдать за происходящим перед видеокамерой в режиме онлайн, не только в вашем, но и в соседних подъездах дома
- Хранить видеоархив с камер вашего дома в течение 3 дней.
- Открывать подъездную дверь с помощью кнопки «Открыть дверь» без использования магнитного брелка
- Просматривать историю посещений вашей квартиры
- Использовать систему распознавания лиц для бесключевого доступа в подъезд (FaceID)

## СКАЧАЙТЕ ПРИЛОЖЕНИЕ НА ВАШ СМАРТФОН ПРЯМО СЕЙЧАС!

Отсканируйте QR-код или введите в поиске вашего магазина приложений "Мой умный дом"

#### Для Apple IOS

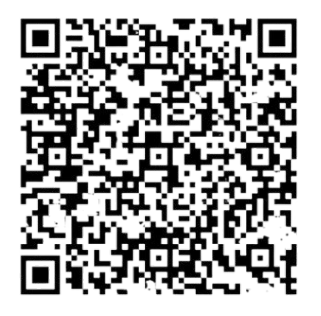

#### Для Huawei

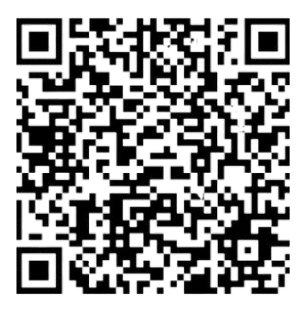

### Для Android

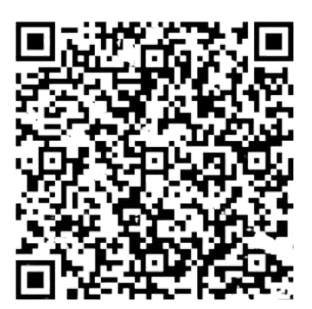

### КАК НАСТРОИТЬ ПРИЛОЖЕНИЕ?

#### Чтобы начать пользоваться всеми возможностями Умного домофона, запустите приложение и пройдите авторизацию:

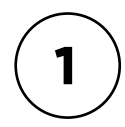

На стартовом экране приложения необходимо ввести логин и пароль, который указан в Вашем договоре на услугу

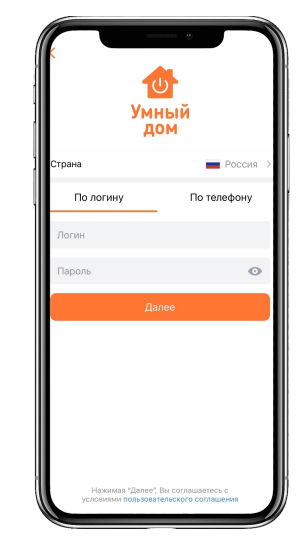

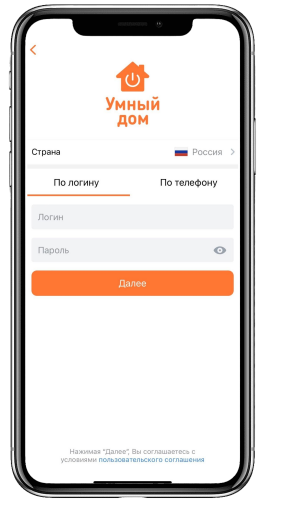

Также Вы можете ввести номер телефона, который Вы указывали при регистарции договора на домофонию и нажать "далее"

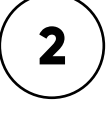

## ВАЖНО!

Вызов нужно сделать с номера (SIM-карты), указанного в договоре. Если необходимо подключить дополнительный номе, вы можете сделать это в одном из следующих шагов.

3

Вам откроется случайно сгенерированный номер 8800 для совершения бесплатного звонка. Необходимо набрать данный номер. После удачного звонка, робот сообщит Вам, что авторизация удалась и вы войдете в свой личный кабинет с камерами.

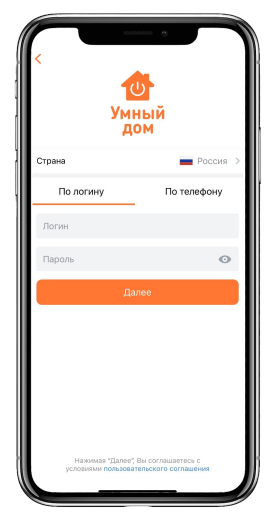

Обязательно убедитесь в том, что приложению выданы необходимые разрешения: на прием звонков, отправку уведомлений, микрофон и память телефона. Это необходимо для корректной работы.

#### ЧТО ТЕПЕРЬ МОЖНО ДЕЛАТЬ В ПРИЛОЖЕНИИ «МОЙ УМНЫЙ ДОМ»?

- Посмотреть список доступных подъездов и камер
- Добавить нужные камеры в закладки «Избранные»
- Просмотреть видеоархив по камерам до 3х дней.
- Открыть себе вход в подъезд из приложения
- Ответить на видеозвонок посетителю, который набрал номер на подъездном домофоне и открыть ему дверь.
- Добавить свое лицо в настройки доступа и получить доступ в подъезд по технологии FaceID с применением бесключевого доступа.

### ПРОСМОТР ВИДЕОКАМЕРЫ В РЕАЛЬНОМ ВРЕМЕНИ. ЗНАЧЕНИЕ КНОПОК В ИНТЕРФЕЙСЕ ПРИЛОЖЕНИЯ

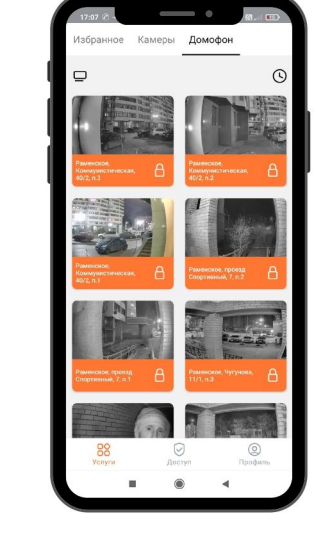

После успешной авторизации перейдите на третью вкладку «Домофон». У вас появятся картинки с подъездных камер, доступных по договору.

Вы можете прямо из этого режима открыть дверь подъезда или нажать на картинку для просмотра видео с камеры в реальном времени.

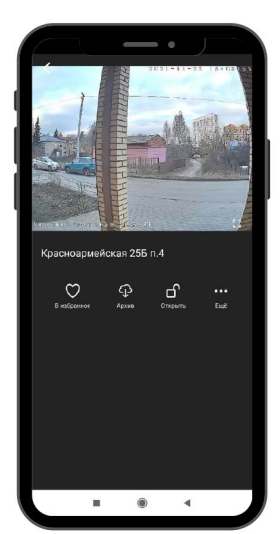

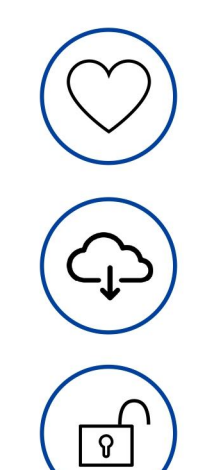

ДОБАВИТ ДАННУЮ КАМЕРУ НА ВКЛАДКУ «ИЗБРАННЫЕ КАМЕРЫ»

ОТКРОЕТ ДОСТУП К ТРЕХДНЕВНОМУ ВИДЕОАРХИВУ С КАМЕРЫ.

> ОТВЕЧАЕТ ЗА ОТКРЫТИЕ ПОДЪЕЗДНОЙ ДВЕРИ

## ЧТО ДЕЛАТЬ, ЕСЛИ КО МНЕ ПРИШЛИ?

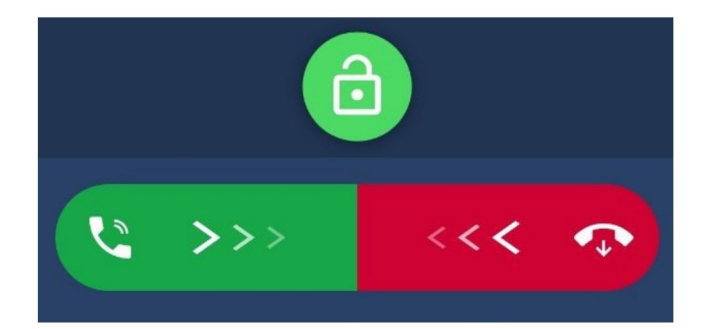

Когда посетитель позвонит по домофону, вам поступит на смартфон видеозвонок. Вы сможете на него ответить и открыть дверь.

Можно открыть дверь без ответа.

## ВАЖНО!

После открытия двери необходимо завершить разговор нажатием кнопки.

## КАК ПОСМОТРЕТЬ АРХИВ?

Вам доступен архив 3 дня с камеры Умного домофона со звуком.

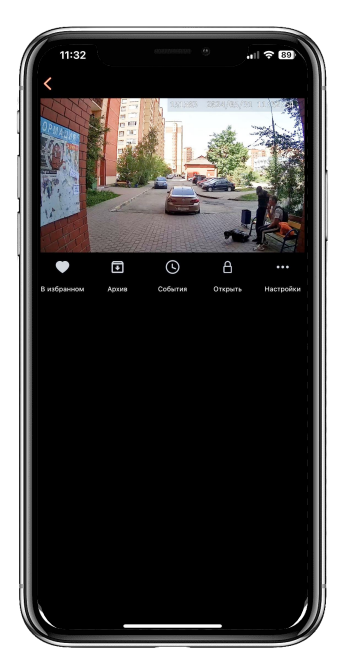

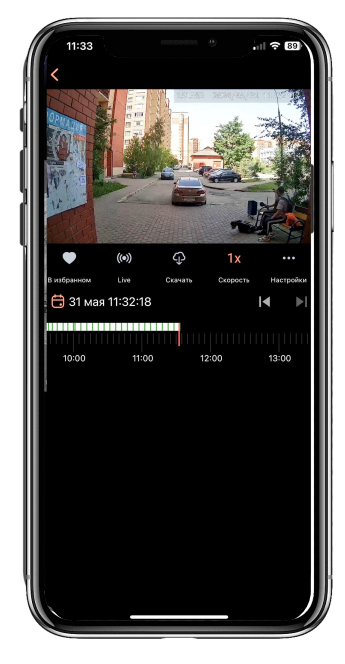

ДЛЯ ПРОСМОТРА АРХИВА НАЖМИТЕ НА СООТВЕТСТВУЮЩУЮ ИКОНКУ. ДАЛЕЕ ВЫ МОЖЕТЕ ОТМОТАТЬ ВИДЕО НА НУЖНУЮ ВАМ ДАТУ И ВРЕМЯ.

## КАК ДОБАВИТЬ ПОЛЬЗОВАТЕЛЯ В СИСТЕМУ РАСПОЗНАВАНИЯ ЛИЦ FACE ID?

#### Данная технология позволит Вам заходить в подъезд без использования ключа (брелка), приложения и вызова квартиры.

Для того, чтобы начать использовать Face ID необходимо загрузить Ваши фотографии в систему «Умного дома». Сделать это можно 2-мя способами:

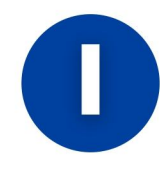

# СПОСОБ: ЧЕРЕЗ ПРИЛОЖЕНИЕ «УМНОГО ДОМА»

- 1. Откройте в приложении раздел «Доступ»
- 2. На вкладке «Домофон» нажмите
- «Распознавание лица»
- 3. Сделайте несколько фото в разных
- ракурсах, а также в шапке и без, в маске и без.
- 4. Готово, нажав кнопку дополнительной
- камеры, Вы можете заходить в подъезд
- 5. После сохранения и обновления

информации сервисом FaceID можно пользоваться.

#### Распознавание лица

Рекомендуем добавить несколько фотографий одного человека в разных условиях. Например, при разном освещении (день и ночь) и при наличии и отсутствии аксессуаров (очки, шапка, маска).

Таким образом значительно увеличится качество и скорость распознавания.

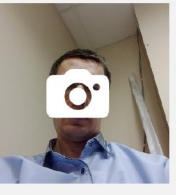

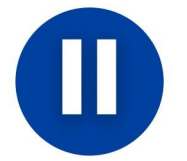

4

## СПОСОБ: ЧЕРЕЗ ДОПОЛНИТЕЛЬНУЮ ПОДЪЕЗДНУЮ КАМЕРУ BEWARD

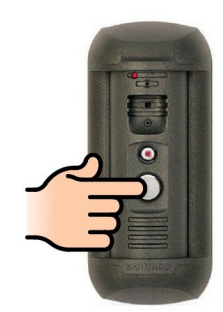

#### Добавление фото через домофон

Выберите для каких адресов доступна загрузка фото с домофона (для распознавания по лицу). Если включено, то можно будет добавить фото через домофон, произнеся номер квартиры. Если выключено, то добавить фото можно только через приложение.

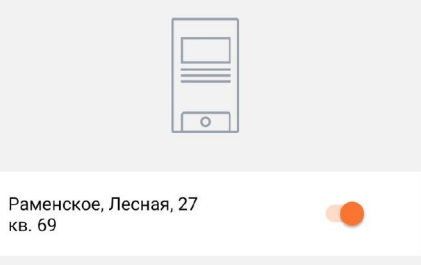

- 1. Нажмите на камере кнопку
- 2. Выполните голосовые инструкции камеры
- После завершения процедуры, подтвердите, полученное фото в разделе «Доступ»

На домофонах ELTIS для использования функционала FaceID нужно нажать кнопку «колокольчик» на вызывной панели домофона.

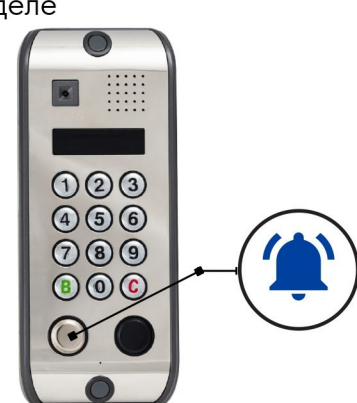

В ДАННОМ РАЗДЕЛЕ ВЫ НАЙДЕТЕ ИНФОРМАЦИЮ ПРО НАИБОЛЕЕ ЧАСТО ВСТРЕЧАЮЩИЕСЯ ПРОБЛЕМЫ С ПРИЛОЖЕНИЕМ И СПОСОБЫ ИХ РЕШЕНИЯ

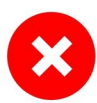

ПРОИСХОДИТ ОШИБКА АВТОРИЗАЦИИ

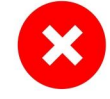

**Причина №1:** Звонок происходит не с того номера, который указан в договоре

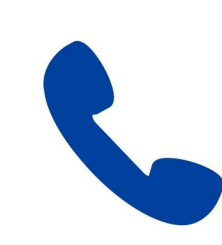

Решение: Наберите сгенерированный номер 8800 с SIM-карты, указанной в договоре

**Причина №2:** Договор отключен за неоплату

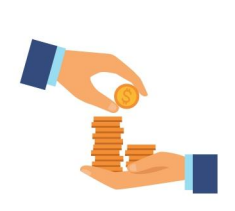

Решение: Проверьте баланс счета в личном кабинете и при необходимости пополните

**Причина №3:** На смартфоне запрещена авторизация по номеру изза политики безопасности\*

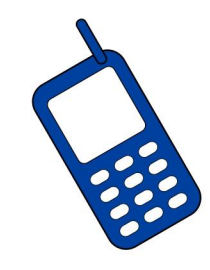

Решение: В таком случае пройдите авторизацию с помощью логина (RamDFномер\_договора) и пароля (pw7номер\_телефона)

**Причина №4:** Личный кабинет абонента не был создан или создан некорректно

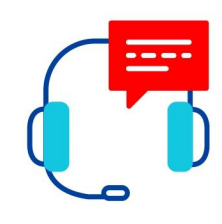

Решение: Обратитесь в офис Рамнет за консультацией по телефону или эл. почте: +7(496)495-99-99 office@ramnet.ru

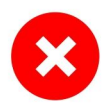

# НЕКОТОРЫЕ ФУНКЦИИ ПРИЛОЖЕНИЯ ПЕРЕСТАЛИ РАБОТАТЬ

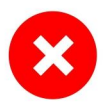

В АВТОМАТИЧЕСКОМ РЕЖИМЕ БЫЛИ ОТОЗВАНЫ РАЗРЕШЕНИЯ

### ДЛЯ РЕШЕНИЯ ДАННОЙ ПРОБЛЕМЫ НЕОБХОДИМО ВЫПОЛНИТЬ СЛЕДУЮЩЕЕ:

- 1. Перейдите в настройки вашего Android устройства;
- 2. Перейдите в раздел "Приложения";
- 3. Найдите приложение "Мой умный дом";
- 4. Убедитесь, что приложению выданы все необходимые разрешения.

### плохое соединение с интернетом

Используйте для авторизации мобильный интернет

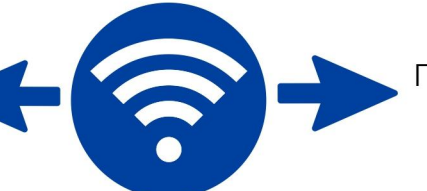

Попробуйте использовать другую Wi-Fi сеть

ДРУГИЕ ПРОБЛЕМЫ С ПРИЛОЖЕНИЕМ ИЛИ ДОМОФОНОМ

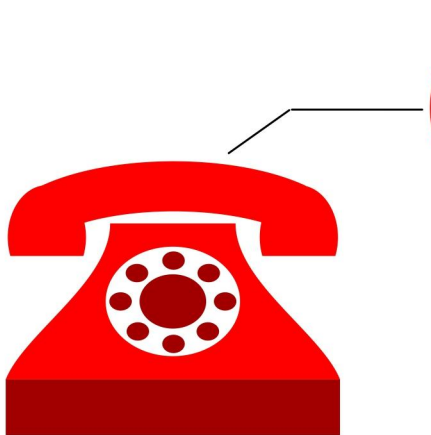

Обратитесь в **круглосуточную** техническую поддержку Рамнет по телефону или эл. почте: **+7(496)465-99-99** 

support@ramnet.ru

## ВАЖНО!

Устройство, с которого вы планируете использовать приложение должно быть не старее Android12 и los 13

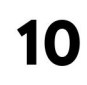

+7(496)465-99-99

ИЛИ ПО ТЕЛЕФОНУ

## DOMOFON@RAMNET.RU

ПО ЛЮБЫМ ВОПРОСАМ, СВЯЗАННЫМ С ДОМОФОНОМ ОБРАЩАЙТЕСЬ НА ПОЧТУ:

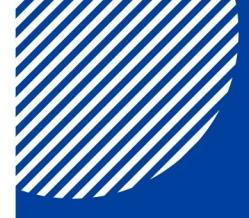

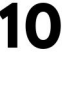